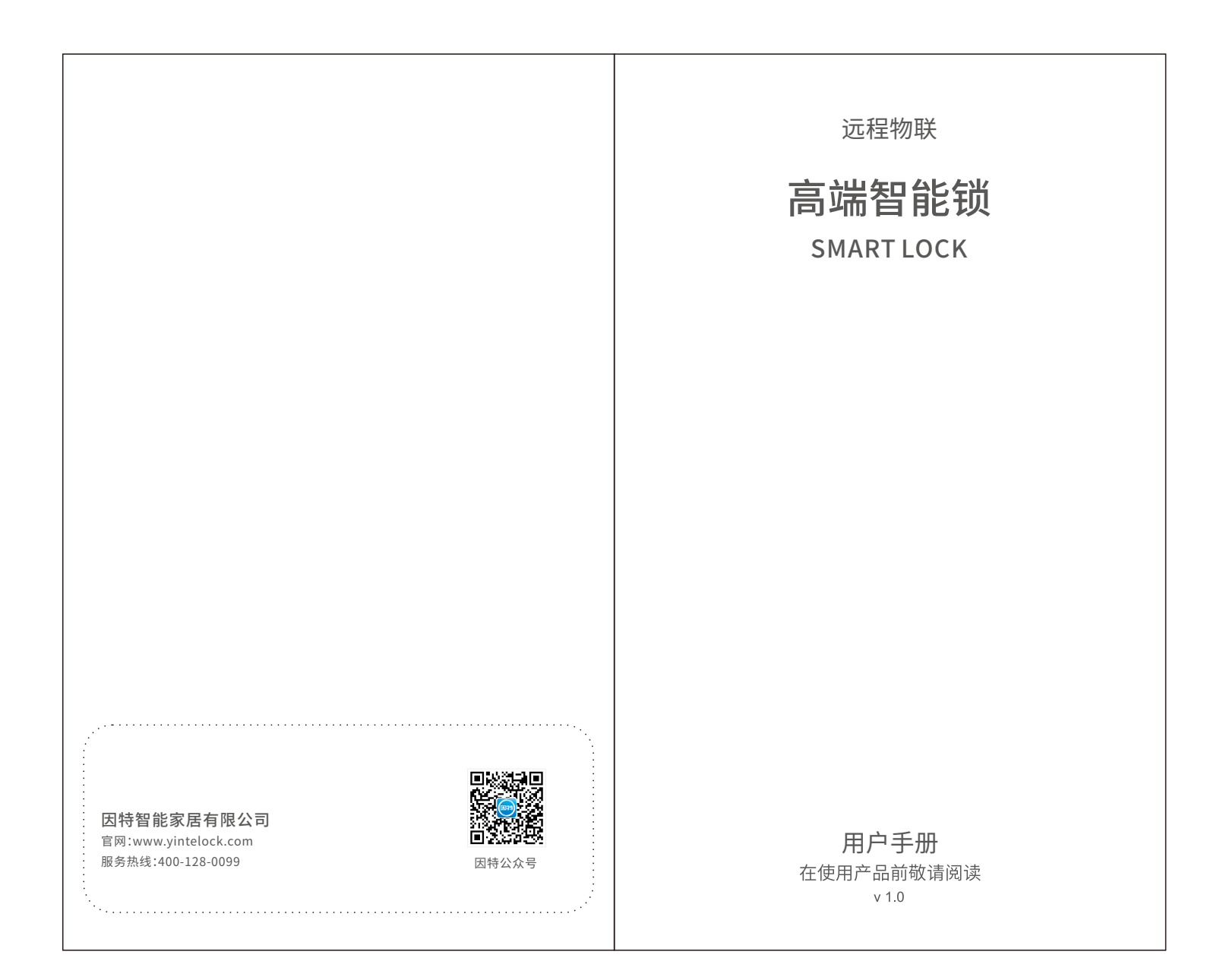

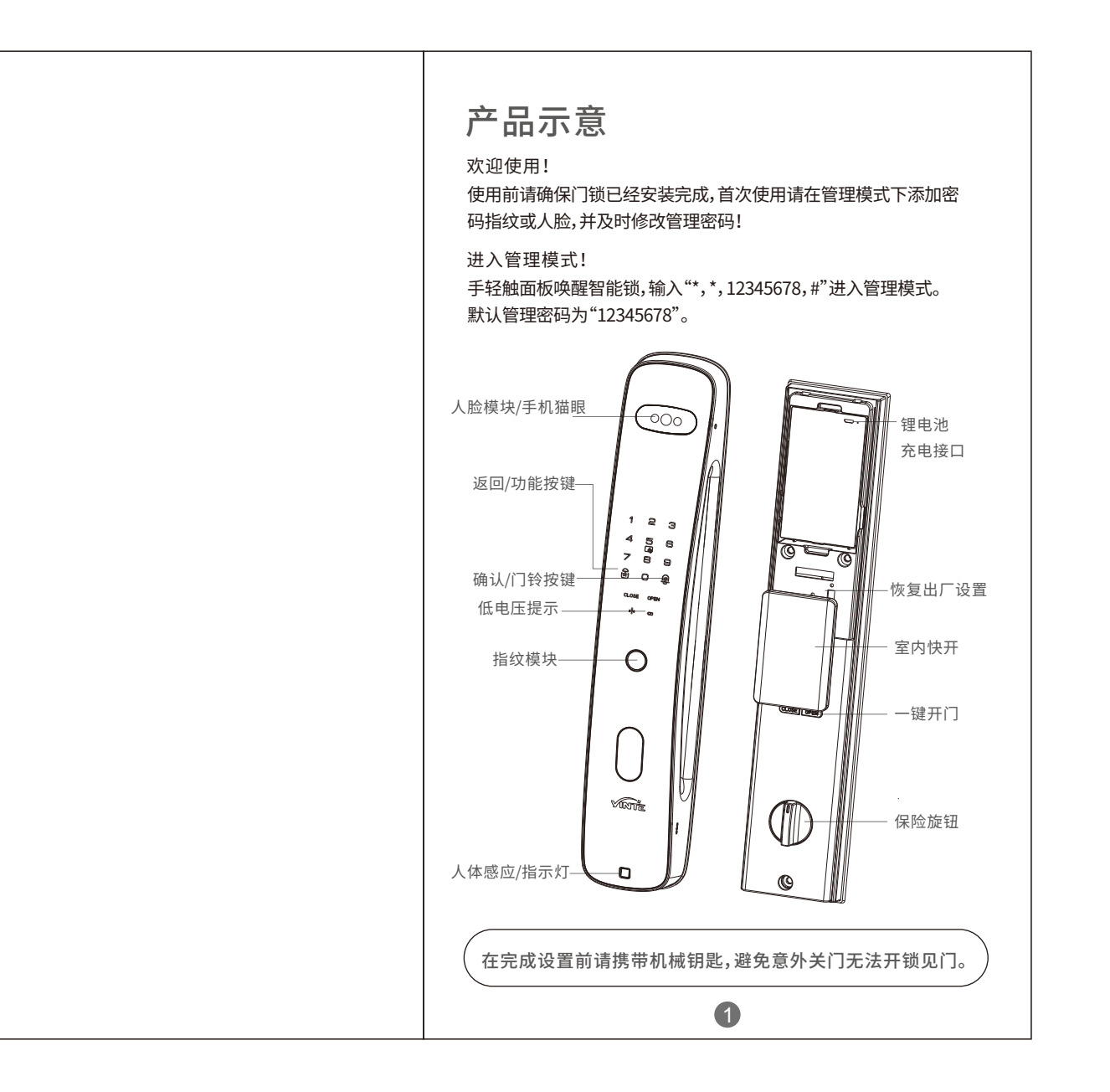

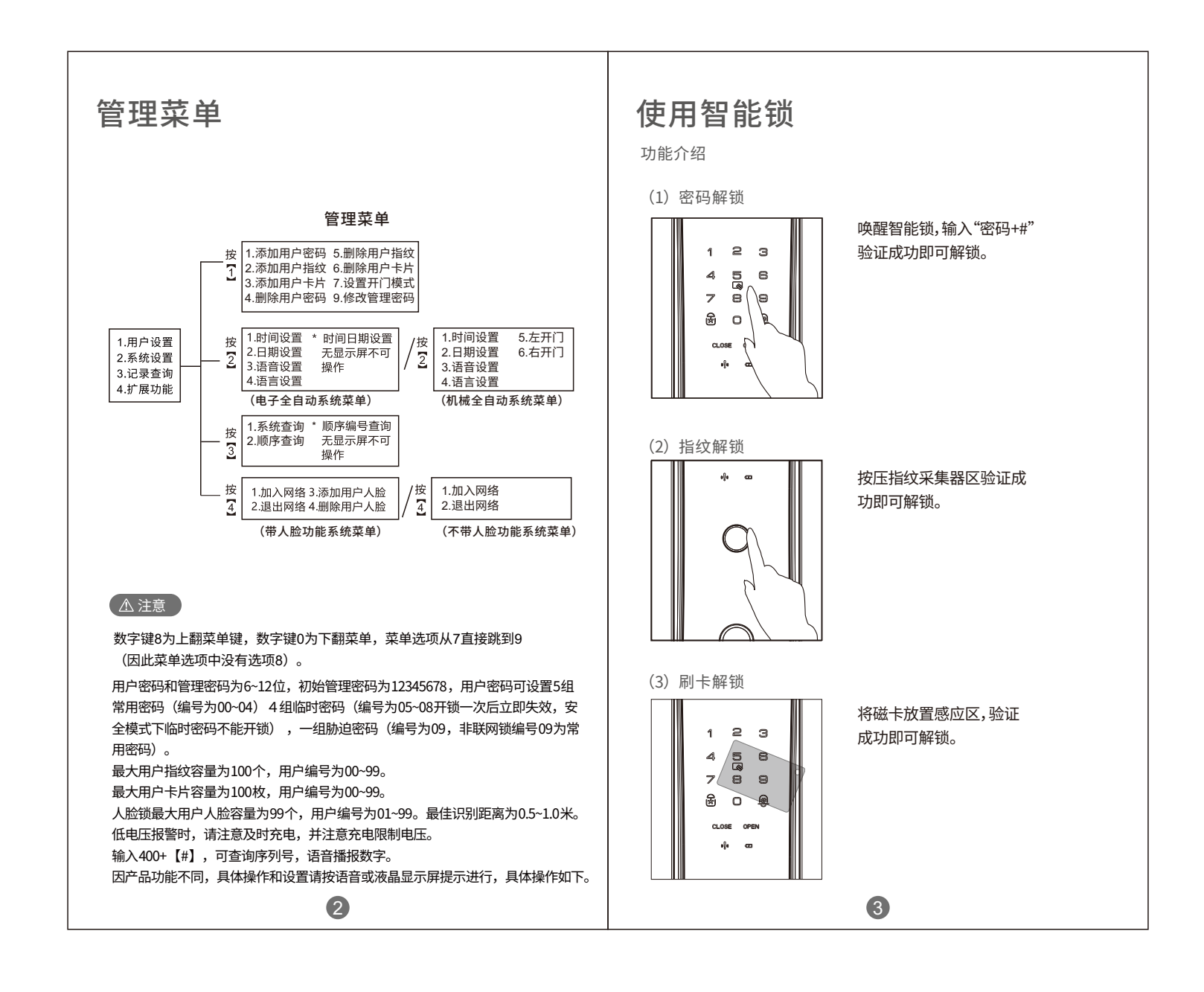

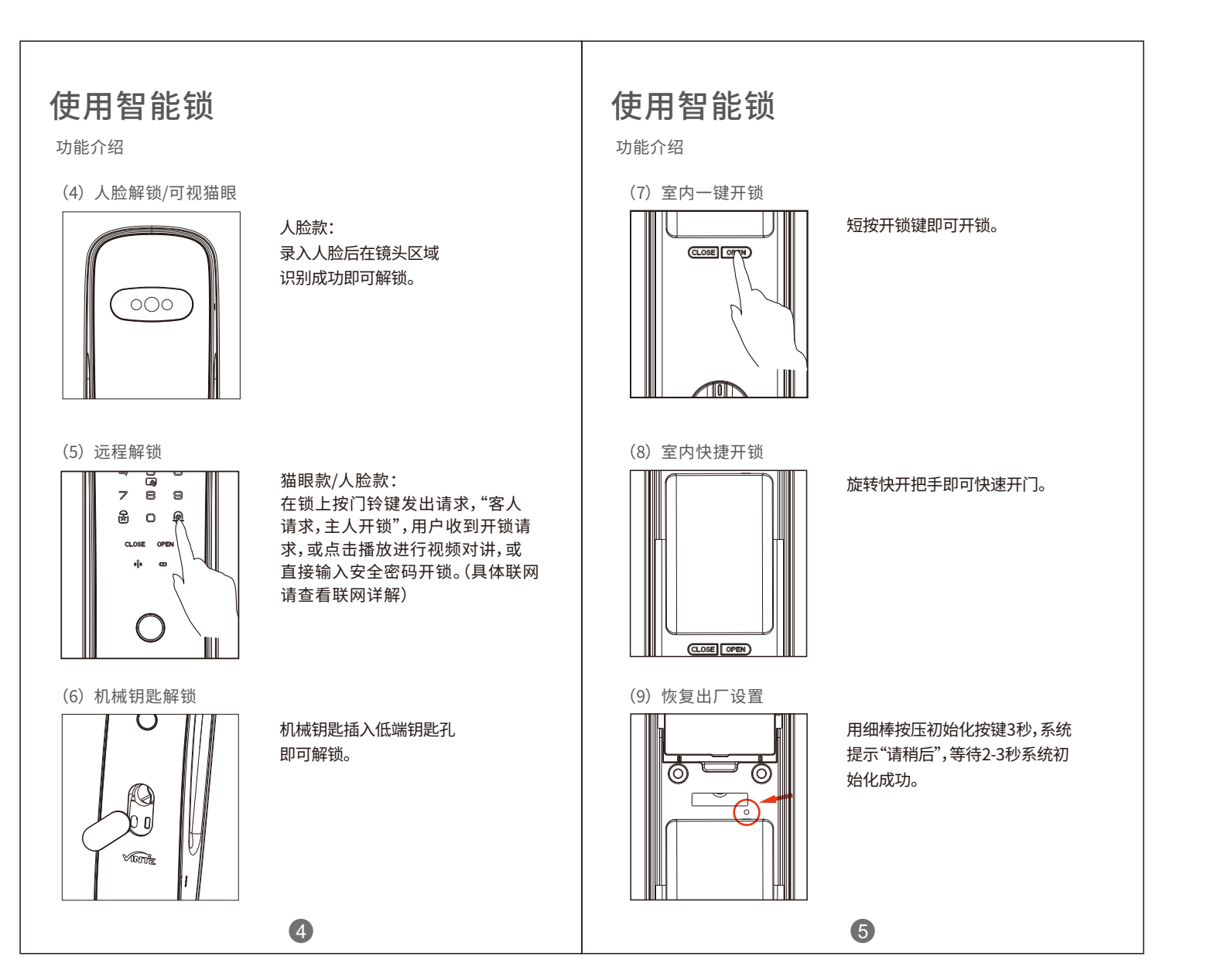

## 使用智能锁

功能介绍

#### (10) 锂电池充电

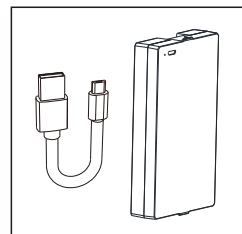

当设备提示"电量过低"时, 请及时对锂电池进行充电, 充电限制电压5.2V/2A(USB), 执行标准GB31241-2014。

(11) 应急电源开锁

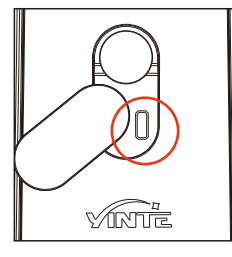

(12) 机械反锁

用5V移动电源连接底部应急电源 口充电即可开门Mini USB接口。

旋转反锁旋钮90°,保险舌打出,即 实现机械反锁;本锁体可带天地钩。

# **智能锁说明**

#### 模式选择

进入管理模式,按1选择用户设置,在按7选择设置开门模式(普通 模式、安全模式、体验模式),安全模式需双重验证才能开启,体验 模式任意验证方式多可开启。

### 异常报警

1.试开报警 如果连续3次验证失败,设备将触发报警,错误验证10系统将锁 定5分钟,断电或成功解锁可解除警报。

2.防撬报警 当检测到门锁发生异常撬动时,门锁将发出持续报警音。

3.低电量报警 当电池电量过低时,门外开锁会语音提示"电量低,请更换电池。"

4.门未上锁报警 当锁体斜舌被长时间压住虚掩状态时,设备发出语音报警" 门未上锁"。

⑦ 用户如需接受异常报警信息,需保持门锁联网,且锁与手机绑定。

6

7

## 技术参数

| 产品名称  | 因特智能锁                                                                       |
|-------|-----------------------------------------------------------------------------|
| 产品型号  | V6                                                                          |
| 开锁方式  | 人脸识别、远程猫眼、指纹、密码、智卡、虚位密码、临<br>时密码、远程解锁、WIFI联网、机械钥匙开锁                         |
| 工作电源  | 7.4V/4200mAh锂电池,充电限制电压5.2V/2A(USB)<br>执行标准GB31241-2014。                     |
| 应急供电  | MiniUSB接口,充电限制电压5V/1A                                                       |
| 外形尺寸  | 外面板:410mm(H)*76mm(W)*55mm(D)<br>外面板:410mm(H)*76mm(W)*55mm(D)<br>注:具体尺寸以实物为准 |
| 外形尺寸  | 半导体指纹采集器                                                                    |
| 安全芯片  | 内置安全芯片                                                                      |
| 工作模式  | 普通模式、安全模式、联网模式、体验模式                                                         |
| 联网方式  | WIFI                                                                        |
| 工作指示灯 | 开门指示、关门提醒、虚掩报警、低电报警、人体检测                                                    |
| 锁芯级别  | C级锁芯                                                                        |
| 工作温度  | -25°C~55°C                                                                  |
| 储存容量  | 密码:20组(15组常用密码,4组临时密码,1组胁迫密码)<br>指纹:100枚<br>智卡:100枚<br>人脸:99枚               |
| 编号    |                                                                             |

#### 本手册仅供参考,如有调整恕不另行通知,具体请以实物为准

9

8

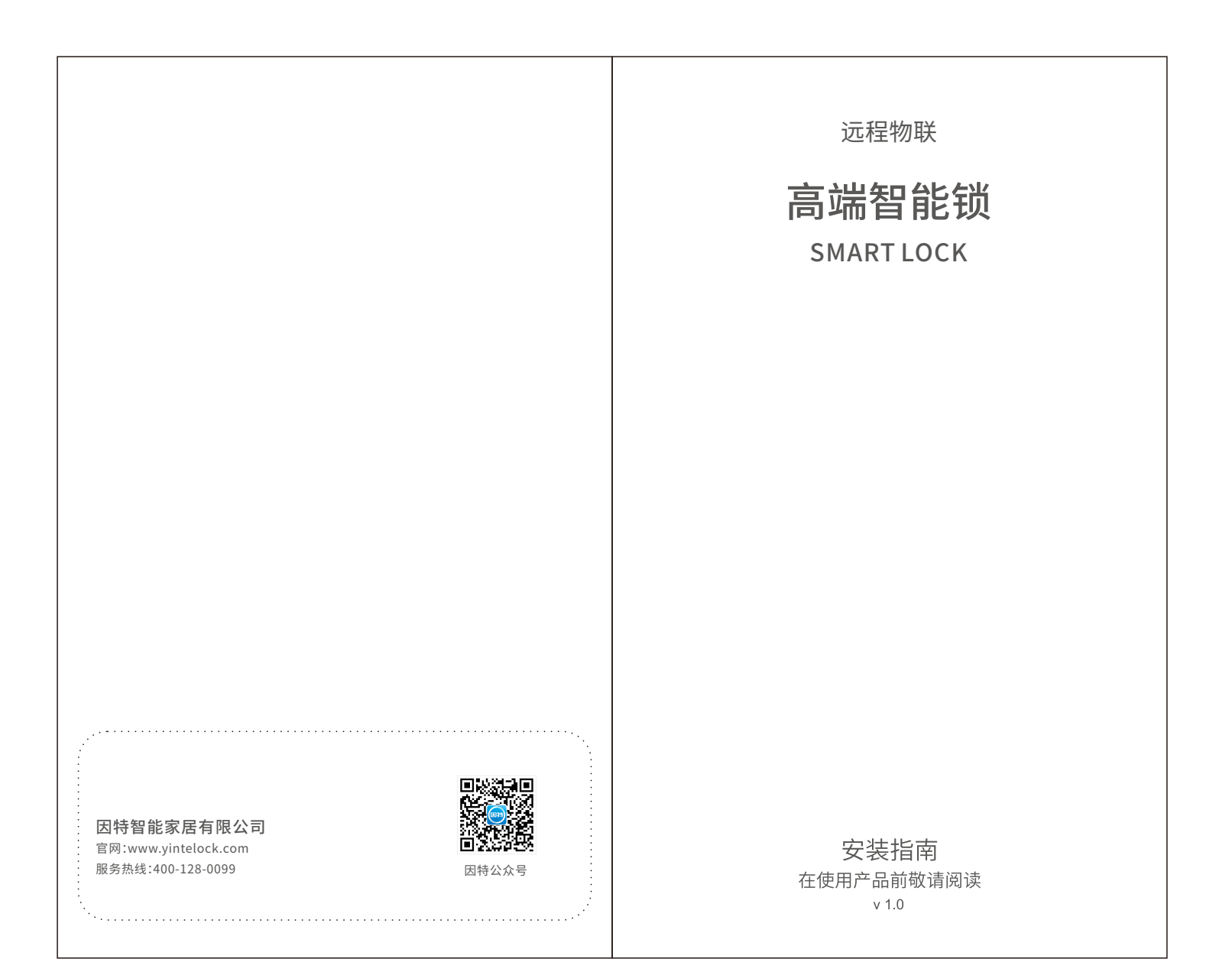

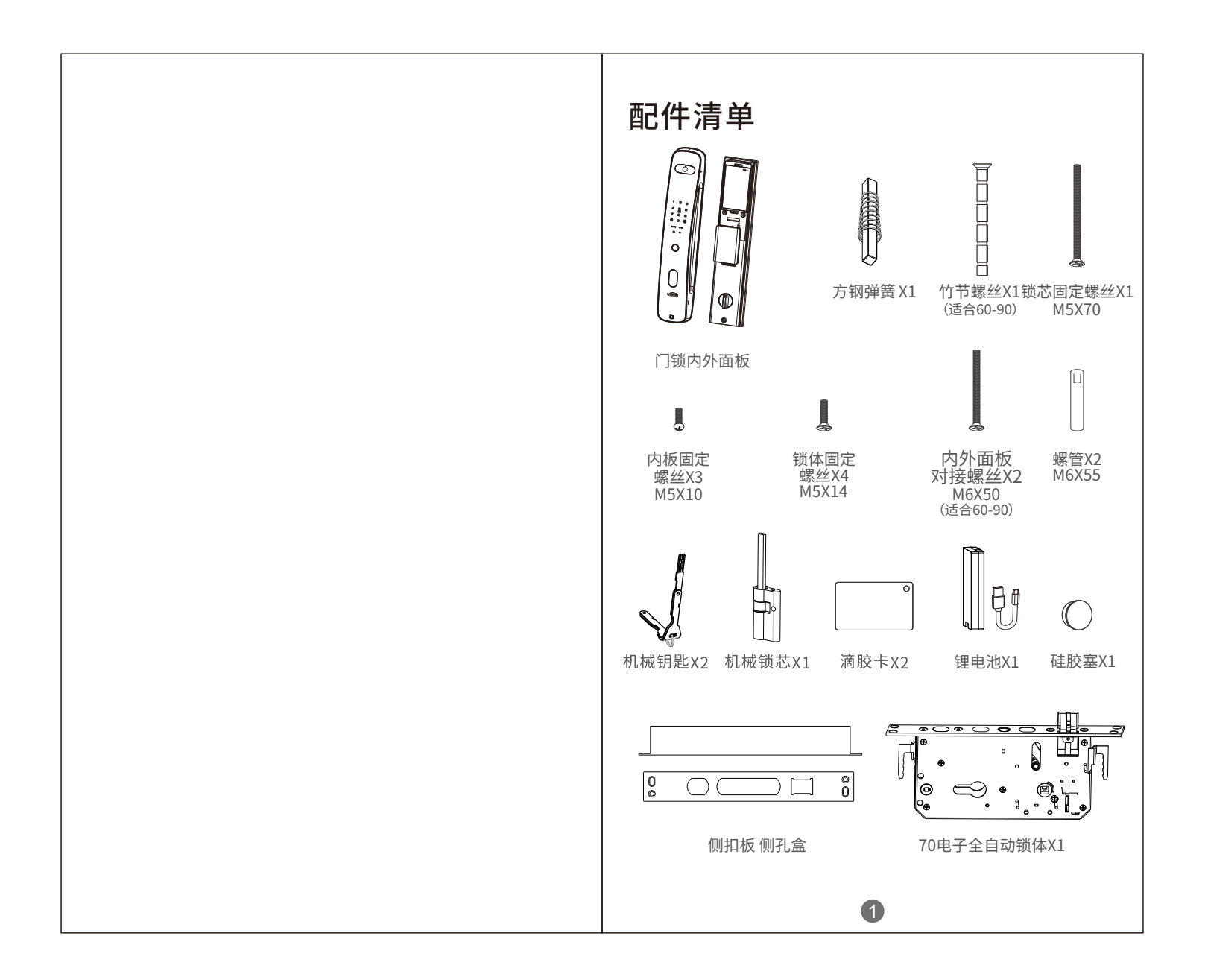

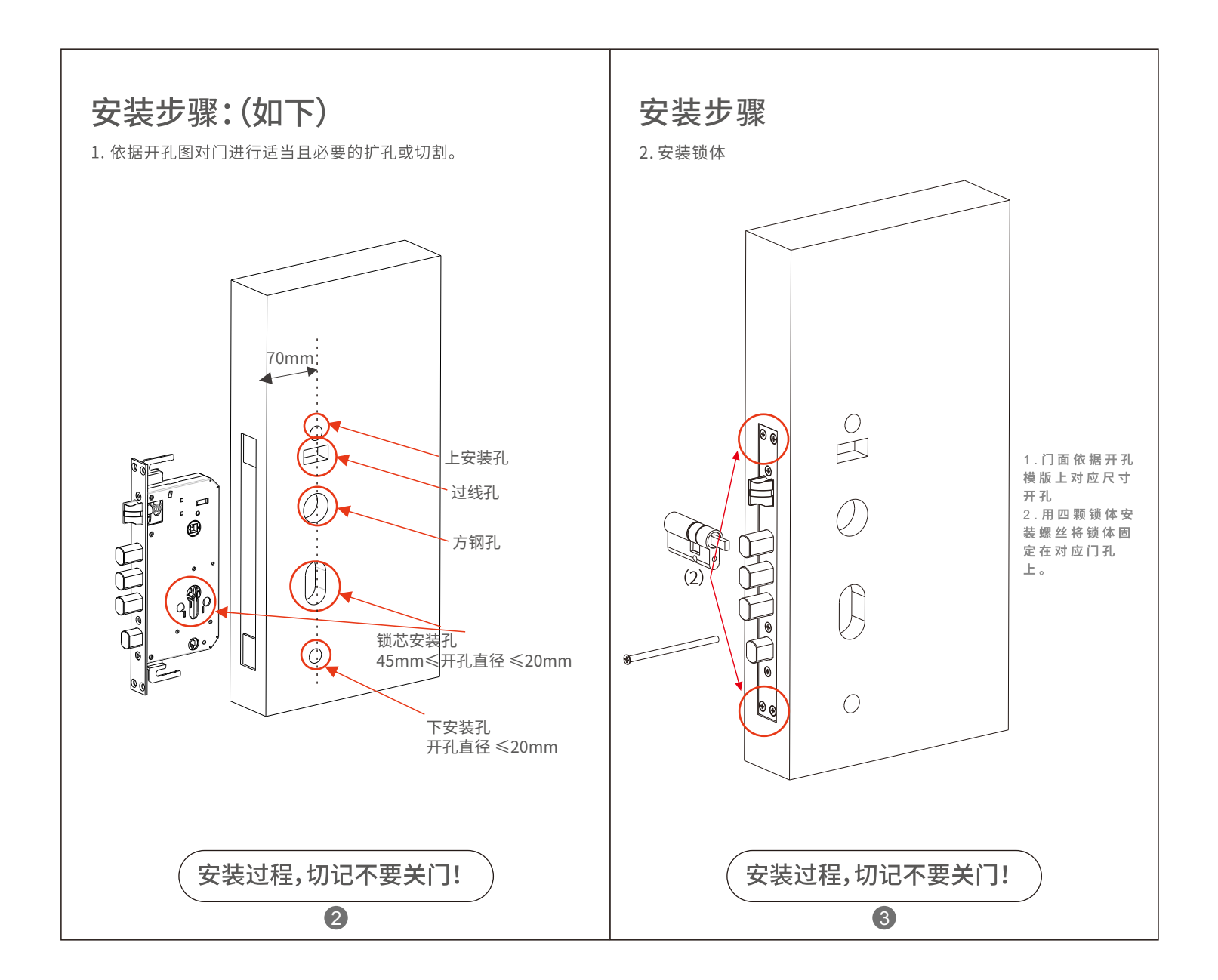

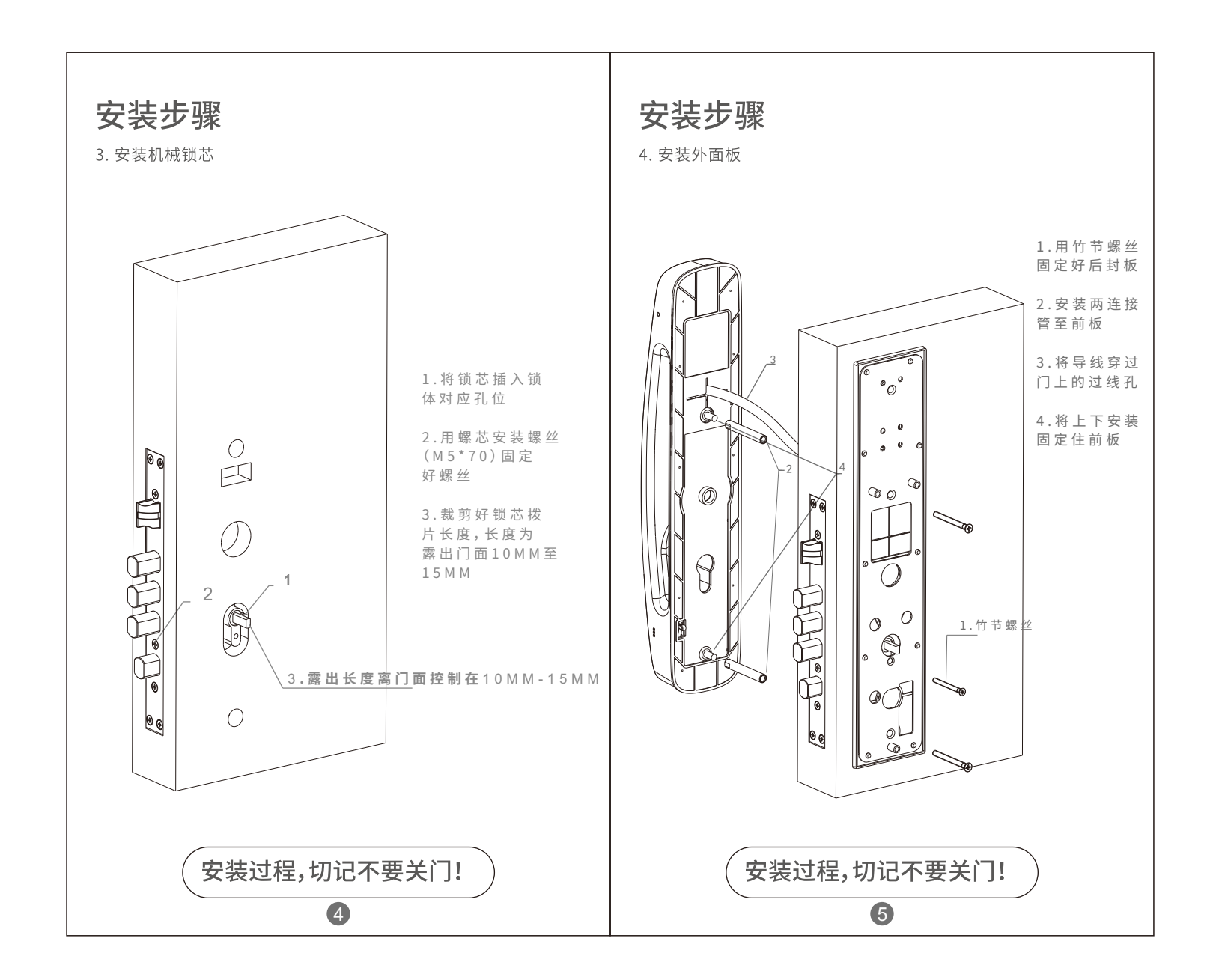

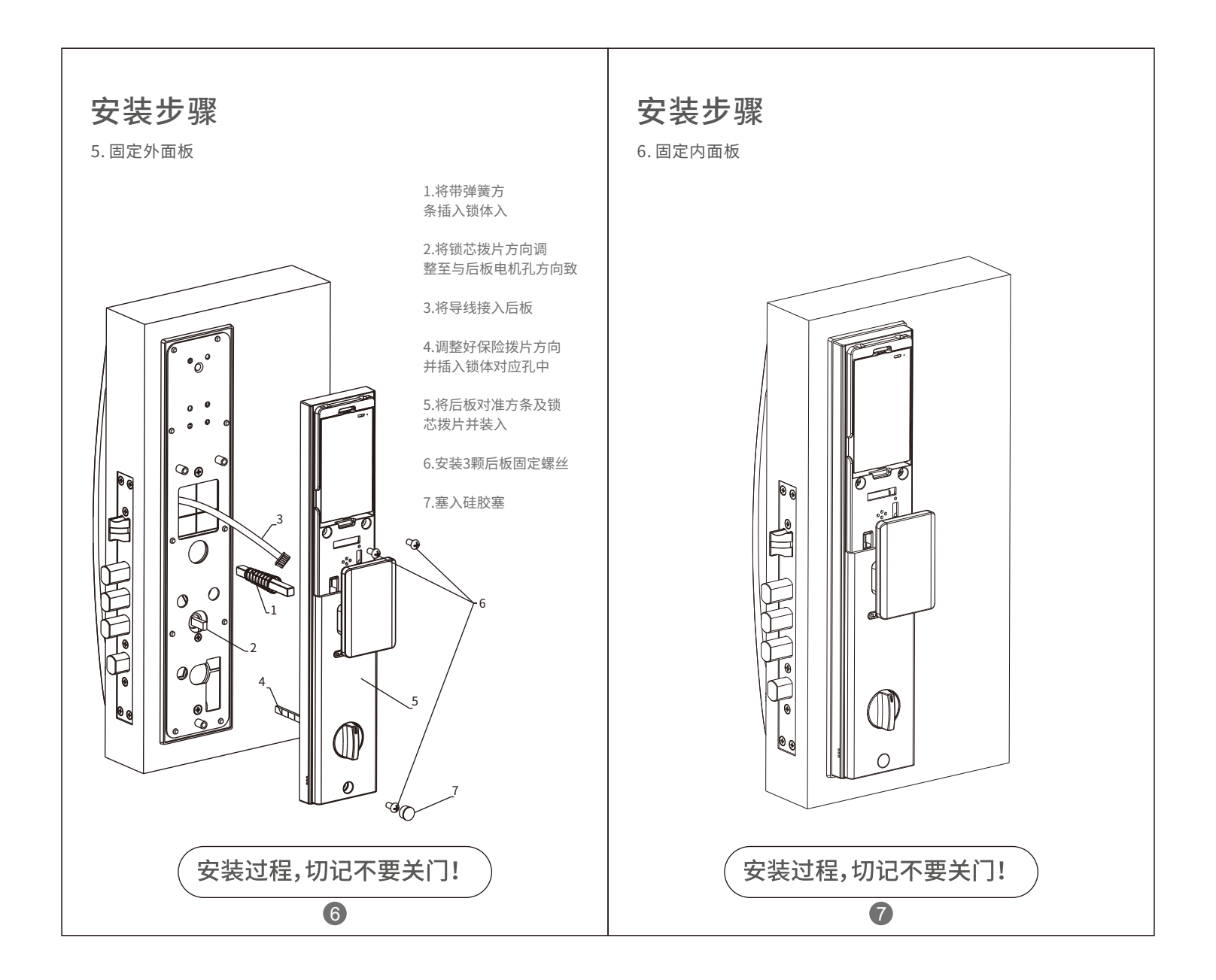

# 检查表

门锁安装完毕后,请安装师傅按下表中项目进行检查和配置。

| 序号 | 项目                     | 是/否 |
|----|------------------------|-----|
| 1  | 锁安装端正。                 |     |
| 2  | 门内把手转动正常。              |     |
| 3  | 锁体锁门正常。                |     |
| 4  | 保险旋钮反锁正常。              |     |
| 5  | 机械钥匙正常开锁。              |     |
| 6  | 设置密码正常开锁。              |     |
| 7  | 设置指纹正常开锁。              |     |
| 8  | 设置人脸正常开锁。(选配功能)        |     |
| 9  | 网络猫眼连接正常,远程正常开锁。(选配功能) |     |
| 10 |                        |     |
| 11 |                        |     |
|    |                        |     |
|    |                        |     |
|    |                        |     |
|    |                        |     |
|    |                        |     |
|    |                        |     |
|    |                        |     |
|    |                        |     |
|    |                        |     |
|    |                        |     |

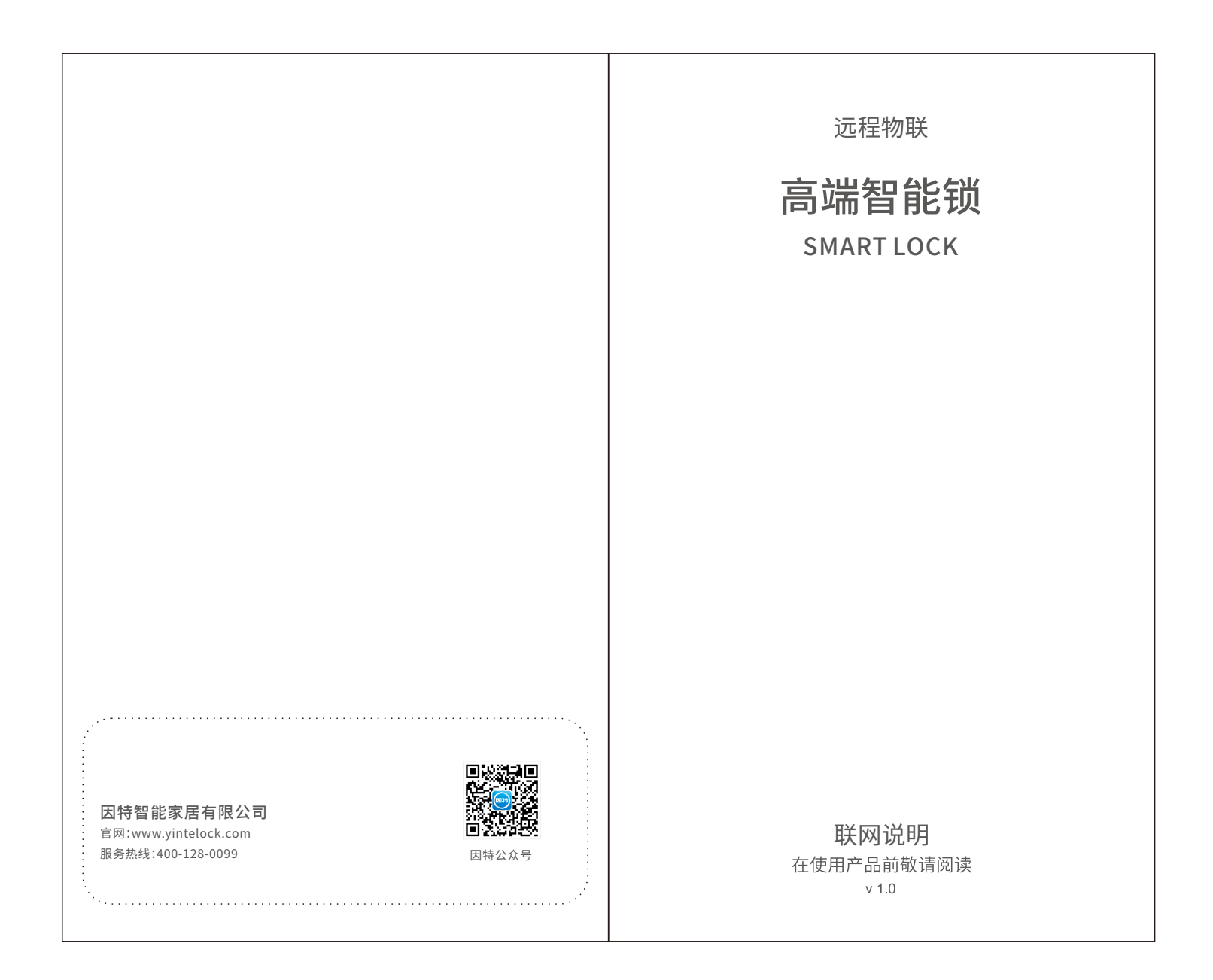

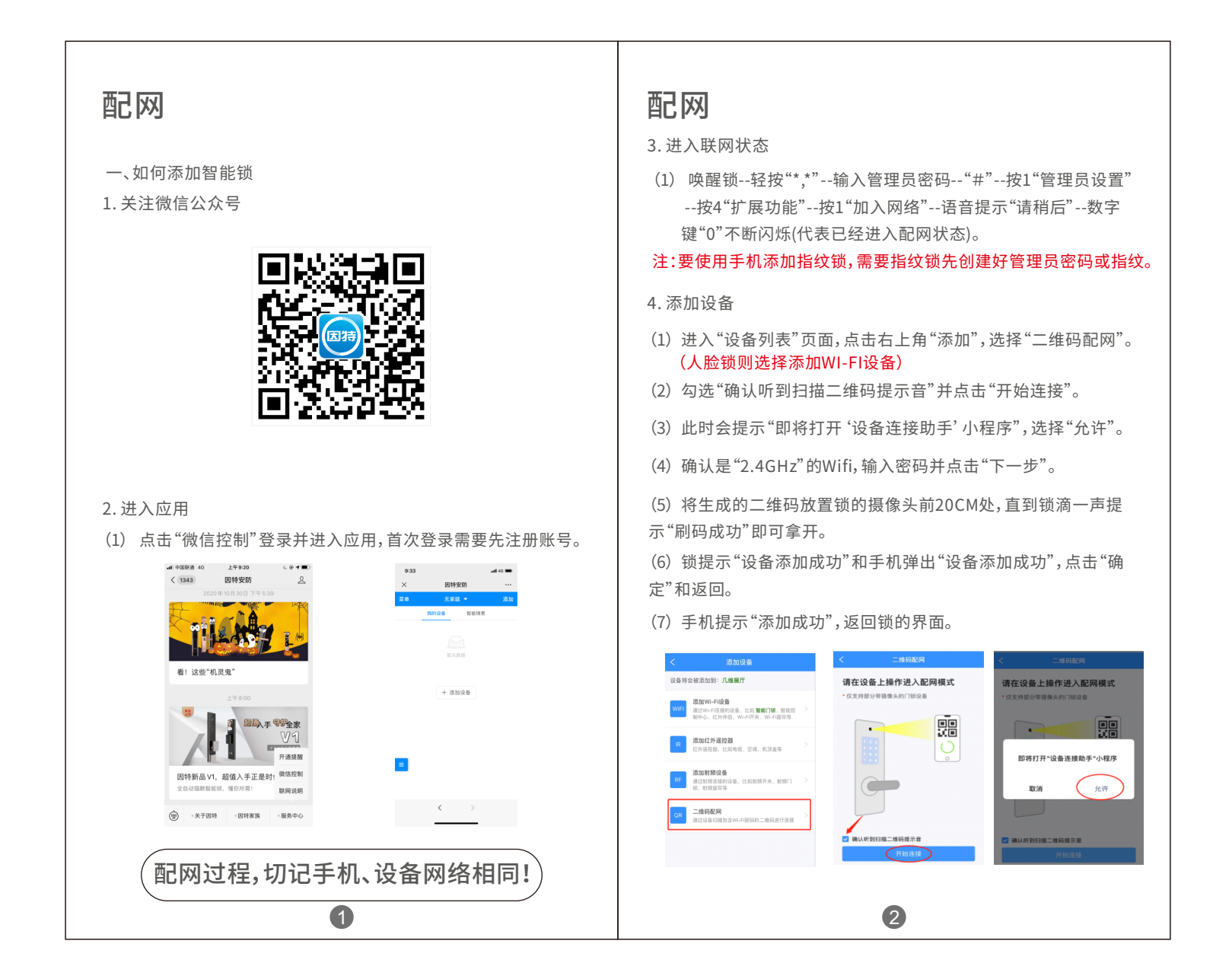

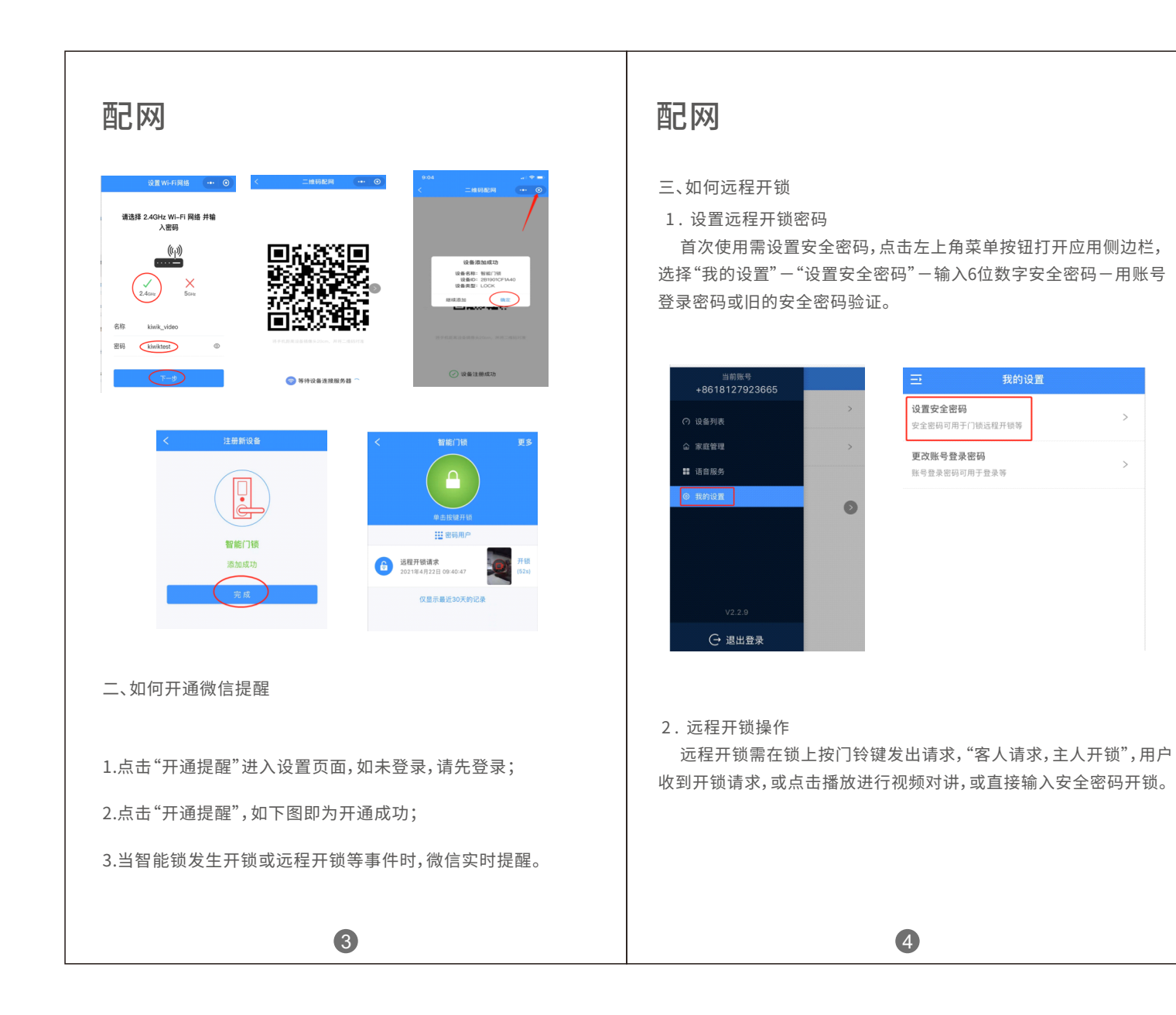

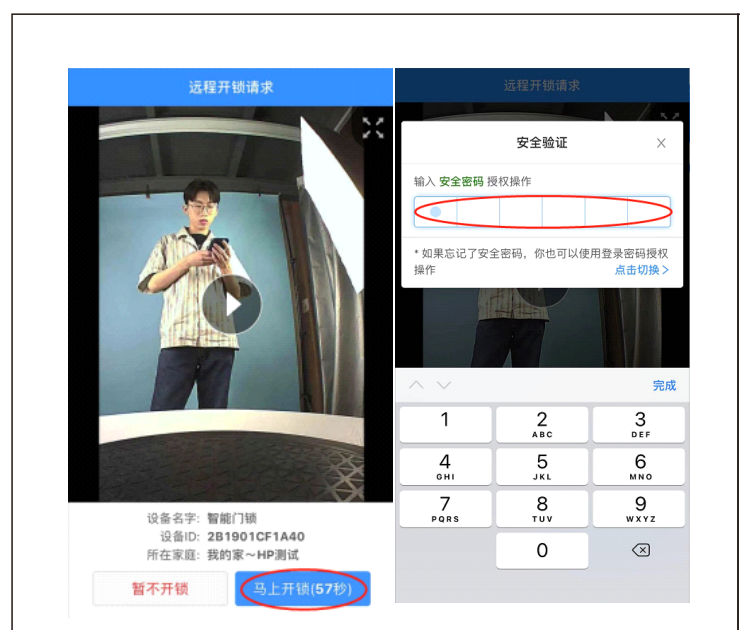

| く 家庭设計        | Ξ.                 | く 添加家庭成         | 员   |
|---------------|--------------------|-----------------|-----|
| 家庭名字          | 我的家 >              | 手机用户  邮         | 箱用户 |
|               |                    | • 131 2345 6789 |     |
| 家庭成员          | 添加家庭成员             | 称谓              |     |
| 25 M 204 204  | Contraction of the | 请输入称谓           |     |
| 8618127923665 |                    | 角色              |     |
| 戌]            | 主人 >               | 管理员             |     |
|               | $\triangleright$   | 管理员可以管理设备和普通用   | ļÞ  |
| 删除家庭          | 莛                  | 汤 th            |     |

五、如何备注门锁用户

1. 进入门锁界面,点击右上角"更多-用户列表",进入用户列表界面,如下图;

2. 点击用户,直接备注用户名称如下图。

3.用户备注好后,就清楚地知道是谁开了锁,关心家人。

四、如何分享设备

1. 点击左上角菜单按钮打开应用侧边栏,选择"家庭管理"-点击要 分享的家庭;

2.点击"添加家庭成员",输入要添加的用户手机号码和称谓。注意该 用户必须提前关注此公众号并注册。

5

| ***                |                   |        |     |                     |   |
|--------------------|-------------------|--------|-----|---------------------|---|
| 707.48             | <b>8</b><br>1号: 0 | 用户类型   |     | <b>我</b><br>用户编号:0  |   |
| *#1                | 8                 | 指纹用户 > | 0   | <b>妈妈</b><br>用户编号:0 |   |
| •• 未命者             | 8                 | 用户编号   | 0   | <b>老婆</b><br>用户编号:1 |   |
| B RPM              | 19:0              | 田户名字   |     | 88<br>2010-0-0      |   |
| <b>米甲</b> 名<br>用户编 | <b>1</b><br>词:1   | 妈妈     |     | л.7                 | 1 |
| <b>未命</b> 者<br>用户编 | <b>5</b><br>19:4  |        |     | 用户编号:1<br>女儿        | • |
|                    |                   | 确定     | U U | 用户编号: 4             |   |

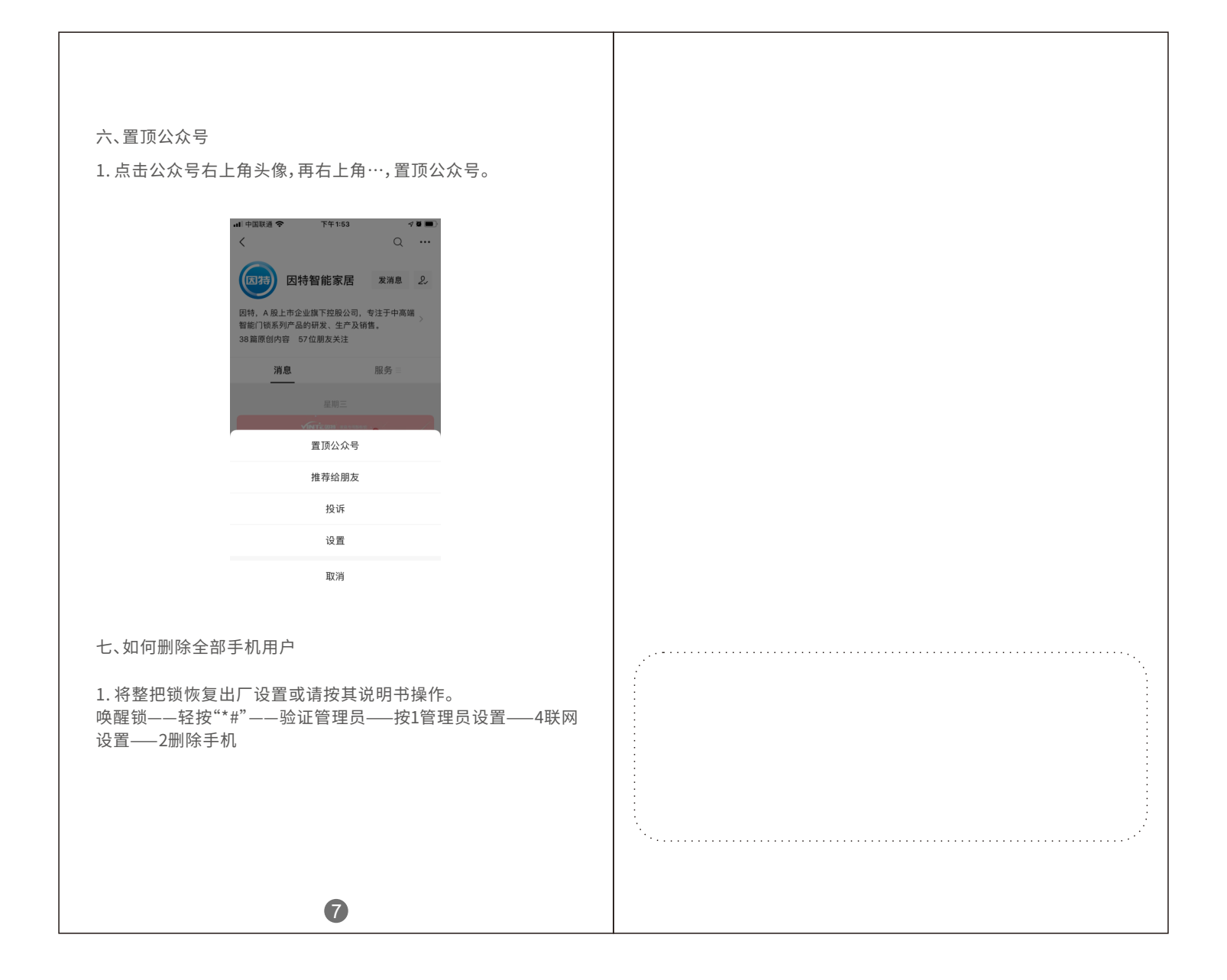